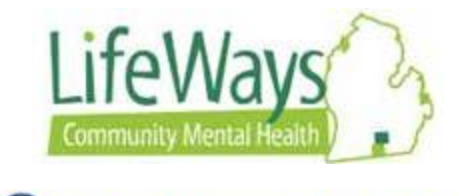

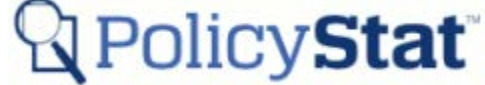

## **Searching for Policies and Procedures**

This instruction sheet will review the multiple ways to complete a Search within PolicyStat.

Note: PolicyStat refers to both Policies and Procedures as Policies. LifeWays identifies Polices and Procedures using a number series. Policies are identified by a four-digit number: 00-00. Procedures are identified with a six-digit number: 00-00.00. Instruction sheets will refer to all documents as Procedures.

Definitions:

General Search – Search for procedures by using key words located anywhere within the document.

Title Search- Search for procedures based on its Titled name.

Area Search – Search for procedure bases on assigned Area/Department.

Owner Search – Search for procedures bases on the Owner (Restrictions may apply based on security).

### **General Search**

1) From the Home page in PolicyStat, type key words in the **Search policies by typing here** field.

| LifeWays                 |                                 |         |         |            |                                |                                    | Q Policy Stat      |
|--------------------------|---------------------------------|---------|---------|------------|--------------------------------|------------------------------------|--------------------|
| Home                     | Q, Title                        | Q, Area | Q Owner | Q Audience | Admin                          |                                    |                    |
| Q Search polic           | cies by typing here.            |         |         | Se         | earch Policies                 |                                    |                    |
|                          |                                 |         |         |            |                                | Home                               |                    |
| Politike B<br>Politike D | ngaling The A<br>Let Fai Rentee | ()      |         |            | Search policies by typing here | Page name shows here<br>and on Tab | Policy Recognition |

2) Type Key words, then click **Search Policies** button.

| Home                       | Q, Title                       | Q Area   | Q Owner    | Q Audien | ce   | Admin       |                    |   |      |      |
|----------------------------|--------------------------------|----------|------------|----------|------|-------------|--------------------|---|------|------|
| <b>Q</b> Person Cente      | red plan                       |          |            |          | Sear | ch Policies |                    |   |      |      |
|                            |                                | <u>`</u> |            |          |      |             |                    |   | Home |      |
| Policias Ro<br>Policias Do | quiring Tear J<br>a For Besley | Key V    | Vords Here | e        |      |             | Search<br>Policies |   |      |      |
|                            | Feet.                          |          |            |          |      | b           | outton here        | 5 |      | 1806 |
| V                          |                                |          | Ū          |          |      |             |                    |   | 21   |      |

3) To view the desired procedure, select by clicking the Title Name hyperlink.

|      |                                                                                    | Search %                                                                                                    |                                 |                 |                  |                   |
|------|------------------------------------------------------------------------------------|----------------------------------------------------------------------------------------------------|---------------------------------|-----------------|------------------|-------------------|
| © 1  | You may be able to improve these sea                                               | arch results by setting your default area in My Account                                                                                                    |                                 |                 |                  | ×                 |
| Sear | ch results for "Person Centered plan"                                              | Click Title name here                                                                                                    |                                 |                 |                  |                   |
| -    | Title                                                                              | Preview                                                                                                    | Area                            | Last<br>Revised | Last<br>Approved | Effective<br>Date |
| Edit | 04-02.22 Person-Centered<br>Planning %                                             | . 1.1 LifeWays Operating Procedures 02-01.02 Suitable Services, Treatment<br>Environment, Person-Centered Planning 04-02.23 Enhanced Health Services<br>Prescription Requirement 05-01 | 04.00 Utilization<br>Management | 02/2019         | 02/2019          | 2/21/2019         |
| Edit | 02-01.02 Suitable Services,<br>Treatment Environment, Person-<br>Centered Planning | to person-centered, individualized treatment suited to his/her condition, including: a<br>person-centered planning process is used to develop a written Individual Plan of             | 02.00 Recipient<br>Rights       | 02/2019         | 02/2019          | 2/7/2019          |

# **Title Search**

1) To search by Title of the procedure, select the Title tab at the top of the page.

| Home Q. Title Q. Area Q. Ow | er Q Audience Admin                         |  |
|-----------------------------|---------------------------------------------|--|
|                             | Search By Title %                           |  |
|                             | Search                                      |  |
|                             | Search                                      |  |
| Title Tab here              |                                             |  |
|                             | Search Titles                               |  |
|                             | Browse by Title                             |  |
|                             | 0  1  3  4  5  6  8  9  A  0  E  H  S  T  W |  |
|                             |                                             |  |

2) Type the name or key words of the title in the Search field or select the **Browse by Title** hyperlink. Then click **Search Title** button.

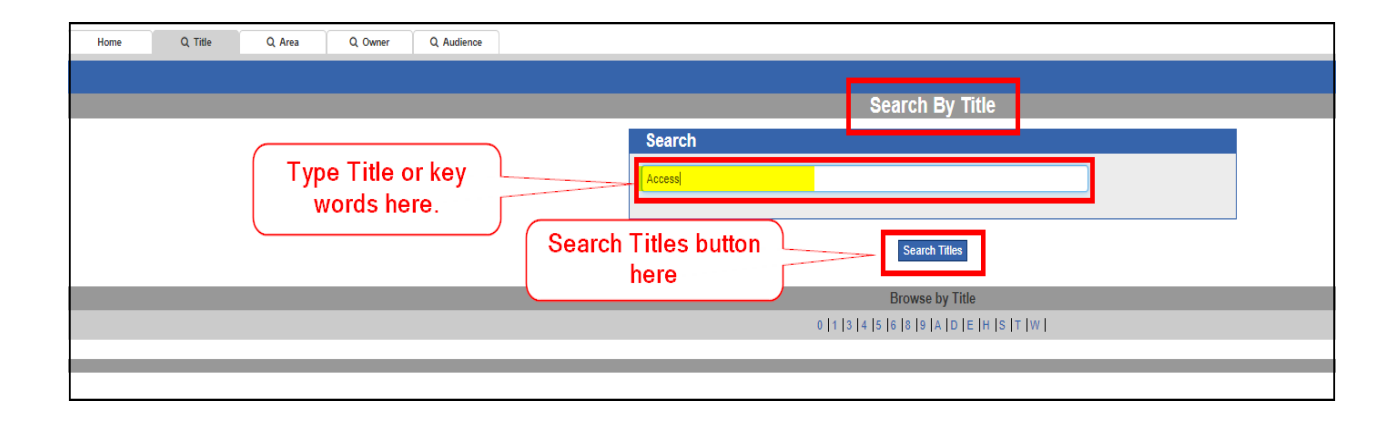

3) To view the desired procedure, select by clicking the Title Name hyperlink.

|                                                      | Search By Title %                                                                                                    |
|------------------------------------------------------|----------------------------------------------------------------------------------------------------|
|                                                      | Search                                                                                                    |
|                                                      | Access                                                                                                    |
|                                                      |                                                                                                    |
|                                                      | Search Titles                                                                                                    |
| Title name hyperlink here                            | Browse by Title                                                                                                    |
|                                                      | 0   1   3   4   5   6   8   9   A   D   E   H   S   T   W                                                                                                    |
|                                                      | 10 Results ordered by relevance                                                                                                    |
| Title                                                | Preview                                                                                                    |
| Edit 02-03.01 Access to Case Records/Confidentiality | PURPOSE To ensure the recipient his or her rights of access and confidentiality. DEFINITIONS 1. Confidentiality and Disclosure -                                                     |
|                                                      | All Information related to recipients is                                                                                                    |
| Edit 07-02.02 Information Access and Security        | PURPOSE The Information Technology (IT) Team is responsible for assigning and monitoring the access and security of all<br>LifeWays computer systems. RESPONSIBILITIES 1. Every user |

# Search By Area

1) To search for a procedure by a Specific Area (Department), click on the **Area** tab at the top of the page.

| Home Q Title | Q Area Q Owner | Q Audience Admin                                                                                                    |   |
|--------------|----------------|----------------------------------------------------------------------------------------------------|---|
|              | Area Tab here  | Search By Area 3       Filter       Double click areas to limit your search to policies in those areas.       Areas:       Areas:       Available:       Selected:       01.00 Governance       03.00 Financial Management       04.00 Ulization Management       05.00 Cinical Care Services       06.00 Customer Services       07.00 Information Services       07.00 Information Services       07.00 Information Services       Filter | * |
|              |                | Search Search Policies                                                                                                    |   |

Search Area using the filter box. Area is located on the left side of the filter box under Available box. Double click the desired area, so that it displays in the right side of the filter box under Selected box. Use the scroll bar to view complete list of Areas.
 Note: Multiple Area can be selected during the same search by double clicking each desired Area.

| Double click areas to limit your search to policies i<br>Areas:                                                                                                    | n those areas.     |  |
|----------------------------------------------------------------------------------------------------|--------------------|--|
| Available:                                                                                                    | Selected:          |  |
| 01.00 Governance<br>03.00 Financial Management<br>04.00 Utilization Management<br>05.00 Clinical Care Services<br>06.00 Customer Services<br>07.00 Information Services<br>Filter | Scroll Bar<br>here |  |

3) Double click the desired Area to displayed it in the **Selected** box. (You can choose to select more than one Area). Once Area(s) are showing in the **Selected** Box. Use the Text Box for key words to narrow the search. Then select the **Search Polices** button.

| Search                                                                                                    | n By Area 🛚 🍾          |
|----------------------------------------------------------------------------------------------------|------------------------|
| Filter                                                                                                    |                        |
| Double click areas to limit your search to policies in those are                                                                                                    | as.                    |
| Areas:                                                                                                    | Selected:              |
| 01.00 Governance<br>03.00 Financial Management<br>04.00 Utilization Management<br>05.00 Clinical Care Services<br>06.00 Customer Services<br>07.00 Information Services | 02.00 Recipient Rights |
| Filter Key word t                                                                                                    | text box               |
| Search                                                                                                    | Search<br>Policies     |
|                                                                                                    |                        |
| s                                                                                                    | search Policies        |

4) To view the desired procedure, click on the Title hyperlink.

| 01.00 Governand<br>03.00 Financial N<br>04.00 Utilization<br>05.00 Clinical Ca<br>06.00 Customer<br>07.00 Information | e<br>lanagement<br>Management<br>re Services<br>Services<br>I Services    | 02.00 Recipient Rights                                                                                                    |                              | ×               |                  |                   |
|----------------------------------------------------------------------------------------------------|---------------------------------------------------------------------------|----------------------------------------------------------------------------------------------------|------------------------------|-----------------|------------------|-------------------|
| Search<br>Search                                                                                                    | itle hyperlink                                                            | Search Policies                                                                                                    |                              |                 |                  |                   |
| Title 🗸                                                                                                    | here                                                                      | 20 Results ordered by title<br>Preview                                                                                       | Area                         | Last<br>Revised | Last<br>Approved | Effective<br>Date |
| 02-01 Protection of Recipient<br>Rights                                                                               | PROTECTION OF RECIF<br>employees/contractors sh<br>with the Mental Health | PIENT RIGHTS 1. The LifeWays Board and its<br>all protect the rights of recipients of services in compliance                 | 02.00<br>Recipient<br>Rights | 02/2019         | 02/2019          | 2/1/2019          |
| 02-01.01 Protection of Recipients<br>of Lifeways Services                                                             | PURPOSE To ensure the<br>with all Laws, Rules, Police                     | protection of the rights of recipients of service in compliance<br>cles and Guidelines. DEFINITIONS Recipient Rights Officer | 02.00<br>Recipient           | 02/2019         | 02/2019          | 2/7/2019          |
|                                                                                                    |                                                                           |                                                                                                    | ragino                       |                 |                  | (?) Hel           |

Note: If the selected Area is the wrong Area, double click the Area title in the **Selected** Box. This will move it at the bottom of this **Available** list.

| Search By Area 🛽 🍤                                                                                                    |  |
|----------------------------------------------------------------------------------------------------|--|
| Filter                                                                                                    |  |
| Double click areas to limit your search to policies in those areas.                                                                                        |  |
| Areas:                                                                                                    |  |
| Available: Selected:                                                                                                    |  |
| 13.00 Access Services<br>14.00 Crisis Services<br>15.00 Integrated Care Services<br>16.00 Outpatient Services<br>Implementations<br>02.00 Recipient Rights |  |
| Search                                                                                                    |  |
| Search                                                                                                    |  |
|                                                                                                    |  |
| Search Policies                                                                                                    |  |

# Policy Owner Search

1) To search by Policy Owner, click the Owner Tab.

| Home | Q Title | Q Area                                                                                       | Q Owner                | Q Audience            | Admin              |         |
|------|---------|----------------------------------------------------------------------------------------------|------------------------|-----------------------|--------------------|---------|
|      | Owner   |                                                                                              |                        |                       |                    |         |
|      | Tab     |                                                                                              |                        | Sear                  | ch By Owr          | ier 🛚 🌜 |
|      |         | Filter                                                                                       |                        |                       |                    |         |
|      |         | Double click ow                                                                              | ners to limit your sea | arch to policies owne | d by those owners. |         |
|      |         | Owners                                                                                       |                        |                       |                    |         |
|      |         | Available:                                                                                   |                        |                       | Selecte            | d:      |
|      |         | Cascaddan, K<br>Clevenger, Sh<br>Costa, Gina<br>Cupp, Michael<br>Evans, Randy<br>Hodge, Amon | aren<br>annan          |                       | ×                  | *<br>*  |
|      |         | Filter                                                                                       |                        |                       |                    |         |

 To search using the filter box, double click the Owner name in the Available box, to move it to the Selected box. (Multiple names can be moved between the two boxes). Once the name shows in the Selected box. To narrow the search, type key words in the text box, (this is optional). Then click Search Policies button to view policies and procedures.

|                                                                                                    | Search By Owner 💊               |   |
|----------------------------------------------------------------------------------------------------|---------------------------------|---|
| Filter                                                                                               |                                 |   |
| Double click owners to limit your search to                                                          | policies owned by those owners. |   |
| Owners                                                                                               |                                 |   |
| Available:                                                                                           | Selected:                       |   |
| Cascaddan, Karen<br>Clevenger, Shannan<br>Costa, Gina<br>Evans, Randy<br>Hodge, Amon<br>Keyes, Cindy | Cupp, Michael                   | • |
|                                                                                                    | Key words text box              |   |
| Search                                                                                               |                                 |   |
| Search                                                                                               |                                 |   |
|                                                                                                    |                                 |   |
|                                                                                                    | Search Policies                 |   |

#### 2) To view the desired procedure, click on the Title hyperlink.

| Browse Owners                       |                                                                            |                                                                                                    |                                                           |                     |                 |                  |                   |
|-------------------------------------|----------------------------------------------------------------------------|----------------------------------------------------------------------------------------------------|-----------------------------------------------------------|---------------------|-----------------|------------------|-------------------|
| AII   C   E   H   K   L   M   S   W |                                                                            |                                                                                                    |                                                           |                     |                 |                  |                   |
| 73 Results ordered by owner         |                                                                            |                                                                                                    |                                                           |                     |                 |                  |                   |
|                                     | Title                                                                      | Preview                                                                                                    | Owner 🗸                                                   | Area                | Last<br>Revised | Last<br>Approved | Effective<br>Date |
| Edit                                | 01-01 Authority,<br>Structure, Board<br>Organization and<br>Responsibility | PURPOSE To establish the guidelines of authority by which the<br>Board of Directors of a Community Mental Health Authority<br>functions. DEFINITION Community Mental Health Services | Cascaddan,<br>Karen: Executive<br>Director,<br>Governance | 01.00<br>Governance | 01/2019         | 01/2019          | 1/16/2019         |
| Edit                                | 01-01.01 Board of<br>Directors Authority                                   | PURPOSE To outline the authority by which the Board of Directors<br>exercises effective policy control of LifeWays, and to form a sound<br>basis for the                             | Cascaddan,<br>Karen: Executive<br>Director,<br>Governance | 01.00<br>Governance | 01/2018         | 01/2019          | 1/16/2019         |
| Edit                                | 01-01.02 Board of<br>Directors Membership                                  | MEMBERSHIP 1. The LifeWays Board shall maintain a strong and diverse Membership, representing the needs of Jackson and Hillsdale counties. 2. The Board, through the                 | Cascaddan,<br>Karen: Executive<br>Director,<br>Governance | 01.00<br>Governance | 01/2019         | 01/2019          | 1/16/2019         |